# 5.46-Gutachten (Erweiterte Funktionalität) -Auftrag stornieren

💄 Author: Daniele Giannotta

## Auftrag öffnen

Öffnen Sie den Auftrag, indem Sie auf die Fallnummer klicken oder oder indem Sie auf die grüne Schaltfläche "Mandat verwalten" klicken.

| YAROWA                                                       |                                                                                         |                                        |                                                    |                                  |               | Auftragsübersich                                            | t 🗸        |
|--------------------------------------------------------------|-----------------------------------------------------------------------------------------|----------------------------------------|----------------------------------------------------|----------------------------------|---------------|-------------------------------------------------------------|------------|
| ashboard                                                     |                                                                                         |                                        |                                                    |                                  |               |                                                             |            |
| — Neu erstellen                                              |                                                                                         |                                        |                                                    |                                  |               |                                                             | Q 🕅        |
|                                                              |                                                                                         | GESUNDHE                               | ITSWESEN                                           |                                  |               |                                                             | <u>^</u>   |
| Alle Fachgebiete Empfehlung behandelnder Arzt                | Allgemeine Innere Medizin<br>Frühplausibilisierung Arbeitsunfä                          | higkeit 🕕                              | Allgemeine Innere Medi<br>Plausibilisierung Arbe   | <sup>zin</sup><br>itsunfähigkeit | ★<br>①        | Allgemeine Innere Medizin<br>Aktenbeurteilung KTG           | *          |
| Allgemeine Innere Medizin<br>Konsiliarische Untersuchung UVG | Allgemeine Innere Medizin<br>Aktenbeurteilung UVG                                       | *                                      | Allgemeine Innere Medizin<br>Aktenbeurteilung Haft |                                  | *             | Allgemeine Innere Medizin<br>Aktenbeurteilung Risikoprüfung | *          |
| Allgemeine Innere Medizin                                    | Allgemeine Innere Medizin                                                               | \$                                     | Allgemeine Innere Medi                             | zin                              | \$            | Allgemeine Innere Medizin                                   | * -        |
| Q Suche                                                      | Sortieren nach                                                                          | : Datum der letzt<br>ndreas Versicheru | en Aktion X                                        | ten: Alle 🔻 All                  | le Filter lös | chen                                                        |            |
| Fallnummer                                                   | Status                                                                                  | Geschäftspart                          | tner oder Dienstieiste                             | Benutzer                         |               | Aktionen & Alarme                                           |            |
| ← 623-456<br>Aligenteine Intere Medizin, Outacht             | KONTAKTAUFNAHME<br>Anfrage wurde vom Dienstleister a<br>Aktualisiert: 11/13/2023, 21:24 | Peter Doctor                           | 1                                                  | Andreas Versiche                 | erung29       |                                                             | <b>⊕</b> : |
| ← Test 1234<br>Allgemeine Innere Medizin, Plausib            | ABGESCHLOSSEN<br>Auftrag wurde abgeschlossen.<br>Aktualisiert: 10/11/2023, 09:15        | Peter Doctor                           | 1                                                  | Andreas Versiche                 | erung29       |                                                             | <b>⊕</b> : |

## Weitere Aktionen

Klicken Sie auf 'Weitere Aktionen'.

| ÷ y a f                                                             | ROWA                                                                                |                                                                                                    | Auftragsübersicht<br>Andreas Versicherung29                                    |   |
|---------------------------------------------------------------------|-------------------------------------------------------------------------------------|----------------------------------------------------------------------------------------------------|--------------------------------------------------------------------------------|---|
| Fallnummer: 623                                                     | 3-456                                                                               | Status: Kontaktaufnahme                                                                                                    | Zur Übersicht Weitere Aktionen                                                 |   |
| <b>Geschäf</b><br><u>Versicherun</u><br>Industriestr<br>8304 Wallis | tspartner<br>g <u>Bereich Gesundheitswesen</u> と<br>asse 5                          | iicherung29<br>44<br>229@jarowa.ch<br>Dienstleister<br>Praxis Doctor1<br>Praxis Doctor1<br>Seestrasse 323a<br>8038 Zürich, ZH, C | Å Schulung Praxis0<br>₪ -41 79 47 947 73<br>H @ doctor0@jarowa.ch<br>8<br>a.ch |   |
| Dienstleistun                                                       | <sub>ig</sub> . Gutachten (Erweiterte Funktionalität) / Allgemeine                  | Innere Medizin                                                                                                    |                                                                                |   |
| Max Must<br>Angaben zu                                              | er Max<br>r Person E-Mail                                                           | Na<br><b>M</b><br>Te                                                                                                    | ame<br><b>uster</b><br>Hefonnummer                                             |   |
| Pierre Bel<br>Angaben zu<br>Vertretung                              | spiel beispiel@yarowa.com<br>r gesetzlichen Baslerstrasse 10<br>8004 Zürich, ZH. CH | +4                                                                                                    | 11 76 000 00 00                                                                | 0 |

# Auftrag verwalten

#### Klicken Sie auf 'Auftrag verwalten'.

| ÷ yarowa                                                                                                    |                                                                                                    |                                                                                                    | Q Auftragsübers<br>Andreas Versicher                                                        | sicht V<br>ung29                                                                                              |   |
|----------------------------------------------------------------------------------------------------|----------------------------------------------------------------------------------------------------|----------------------------------------------------------------------------------------------------|---------------------------------------------------------------------------------------------|----------------------------------------------------------------------------------------------------|---|
| Fallnummer: 623-456<br>Sie haben 1 ausstehende Ak                                                              | Status Kontaktaufnahm                                                                              | e                                                                                                    | Zur Übersicht                                                                               | Weitere Aktionen<br>Auftrag abbrechen<br>Frist ändem<br>Auftrag verwalten<br>Auftrag einem Benutzer misselsen |   |
| <b>Geschäftspartner</b><br><u>Versicherung Bereich Gesun</u><br>Industriestrasse 5<br>8304 Wallisellen, ZH, CH | d <u>heitswesen</u> 날<br>옷 Andreas Versicherung29<br>& +41 44 444 44<br>@ versicherung29@jarowa.ch | Dienstleister<br>Peter Doctor1 ≤<br>Praxis Doctor1<br>Seestrasse 323a<br>8038 Zurich, ZH, CH<br>€ +4178 888 888<br>@ doctor1@jarowa.ch | <ul> <li>A Schulung Praxis0</li> <li>♣ +41794794773</li> <li>⊗ doctor0@jarowa.ch</li> </ul> | Auftrag einem Genotzer Zuweisen<br>Auftrag als sensitiv markieren<br>Auftragsinformationen herunterladen      |   |
| Dienstleistung Gutachten (Er                                                                                   | weiterte Funktionalität) / Allgemeine Innere Medizin                                               |                                                                                                    |                                                                                             |                                                                                                    |   |
| Max Muster<br>Angaben zur Person                                                                               | Vorname<br>Max<br>E-Mail<br>beispiel@varowa.com                                                    | Name<br><b>Muster</b><br>Telefonnummer<br>+41 76 000 00 00                                                                             |                                                                                             |                                                                                                    | 0 |

#### Auftrag zum Gutachten stornieren

Klicken Sie auf 'Auftrag zum Gutachten stornieren', wenn Sie den Auftrag während oder nach Ablauf der Frist für das rechtliche Gehör abbrechen wollen.

| ···· YAROWA |                                                                                                    | (🗙) Schliessen |
|-------------|----------------------------------------------------------------------------------------------------|----------------|
|             | Auftrag verwalten                                                                                                    |                |
|             | Kann der Auftrag finalisiert werden? *                                                                                                    |                |
|             | Frist für das rechtliche Gehör ändern                                                                                                    |                |
|             | O Auftrag zum Gutachten bestätigen                                                                                                    |                |
|             | O Auftrag zum Gutachten neu vergeben                                                                                                    |                |
|             | Auftrag zum Gutachten stornieren                                                                                                    |                |
|             | Mit dieser Aktion wird der Auftrag abgebrochen und der Dienstleister wird<br>informiert. Wenn Sie sicher sind, dass sie den Auftrag abbrechen möchten,<br>klicken Sie auf "Weiter". |                |
|             | Abbrechen Weiter                                                                                                    | 0              |

|                                                                                                    | Schliessen                                |
|----------------------------------------------------------------------------------------------------|-------------------------------------------|
| Van der Auftere finskriget worden? *                                                                                |                                           |
| Frist für das rechtliche Gehör ändern                                                                               |                                           |
| O Auftrag zum Gutachten bestätigen                                                                                  |                                           |
| Auftrag zum Gutachten neu vergeben                                                                                  |                                           |
| Mit dieser Aktion wird der Auftrag abgebrochen und der<br>informiert. Wenn Sie sicher sind, dass sie den Auftrag ab | r Dienstleister wird<br>bbrechen möchten, |
| klicken Sie auf "Weiter".                                                                                           | Weiter                                    |

#### Status 'Abgebrochen'

Wenn der Status 'Abgebrochen' angezeigt wird, haben Sie den Auftrag richtig storniert.

Der Arzt wird über die Stornierung des Auftrags informiert.

Klicken Sie auf 'Weiter', um fortzufahren.

| Y A R O W A<br>shboard                                                                                                    |                                                                                      |                                                                       |                                  |                                                                   | ¢           | Auftragsübersicht<br>Andreas Versicherung29                 | ~          |  |
|----------------------------------------------------------------------------------------------------|--------------------------------------------------------------------------------------|-----------------------------------------------------------------------|----------------------------------|-------------------------------------------------------------------|-------------|-------------------------------------------------------------|------------|--|
| — Neu erstellen                                                                                                    |                                                                                      | # FAVORITEN (17) → 零 SERVICES (404) →                                 |                                  |                                                                   |             |                                                             |            |  |
|                                                                                                    |                                                                                      | G ES UN DHE                                                           | ITSWESEN                         |                                                                   |             |                                                             | A          |  |
| Alle Fachgebiete 22<br>Empfehlung behandelnder Arzt                                                                                                    | Allgemeine Innere Medizin<br>Frühplausibilisierung Arbeitsunfäl                      | Allgemeine Innere Medizin<br>Frühplausibilisierung Arbeitsunfähigkeit |                                  | Allgemeine Innere Medizin<br>Plausibilisierung Arbeitsunfähigkeit |             | Allgemeine Innere Medizin<br>Aktenbeurteilung KTG           |            |  |
| Allgemeine Innere Medizin<br>Konsiliarische Untersuchung UVG                                                                                                    | Allgemeine Innere Medizin Aktenbeurteilung UVG                                       | Allgemeine Innere Medizin<br>Aktenbeurteilung UVG                     |                                  | Allgemeine Innere Medizin<br>Aktenbeurteilung Haft                |             | Allgemeine Innere Medizin<br>Aktenbeurteilung Risikoprüfung |            |  |
| Allgemeine Innere Medizin                                                                                                    | Allgemeine Innere Medizin                                                            | Allgemeine Innere Medizin                                             |                                  | Allgemeine Innere Medizin                                         |             | Allgemeine Innere Medizin                                   |            |  |
| Q. Suche<br>ftragstyp: Alle V Auftragsart: Alle Auftragsart: Alle Auftragsart: Auftragsart: Alle Auftragsart: Alle Auftragsart: Alle Auftragsart: Alle Auftragsart: Alle Auftragsart: Alle Auftragsart: Alle Auftragsart: Alle Auftragsart: Alle Auftragsart: Auftragsart: Alle Auftragsart: Alle Auftragsart: Alle Auftragsart: Alle Auftragsart: Alle Auftragsart: Alle Auftragsart: Alle Auftragsart: Alle Auftragsart: Alle Auftragsart: Alle Auftragsart: Alle Auftragsart: Alle Auftragsart: Alle Auftragsart: Auftragsart: Alle Auftragsart: Auftragsart: Alle Auftragsart: Alle Au | Sortieren nach:                                                                      | : Datum der letz<br>ndreas Versicher<br>Geschäftspar                  | ten Aktion ×<br>ung29 × Aktivitä | iten: Alle V <u>Alle Fil</u><br>Benutzer                          | ter löschen | Aktionen & Alarme                                           |            |  |
| <u>623-456</u><br><u>Allgemeine Innere Medizin, Gutacht</u>                                                                                                    | ABGEBROCHEN<br>Ber Auftrag warde validiert, Einwa<br>Aktualisiert: 11/13/2023, 21:57 | Peter Doctor1                                                         |                                  | Andreas Versicherung29                                            |             |                                                             |            |  |
| Test 1234<br>Allgemeine Innere Medizin, Plausib                                                                                                    | ABGESCHLOSSEN<br>Auftrag wurde abgeschlossen.<br>Aktualisiert: 10/11/2023, 09:15     | Peter Doctor1                                                         |                                  | Andreas Versicherung29                                            |             |                                                             | <b>⊕</b> : |  |